Istituto Nazionale per la Valutazione del Sistema Educativo di Istruzione e Formazione

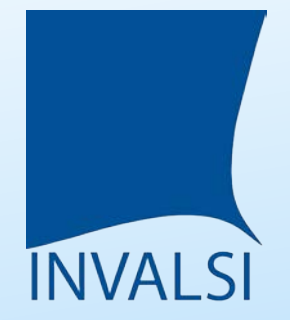

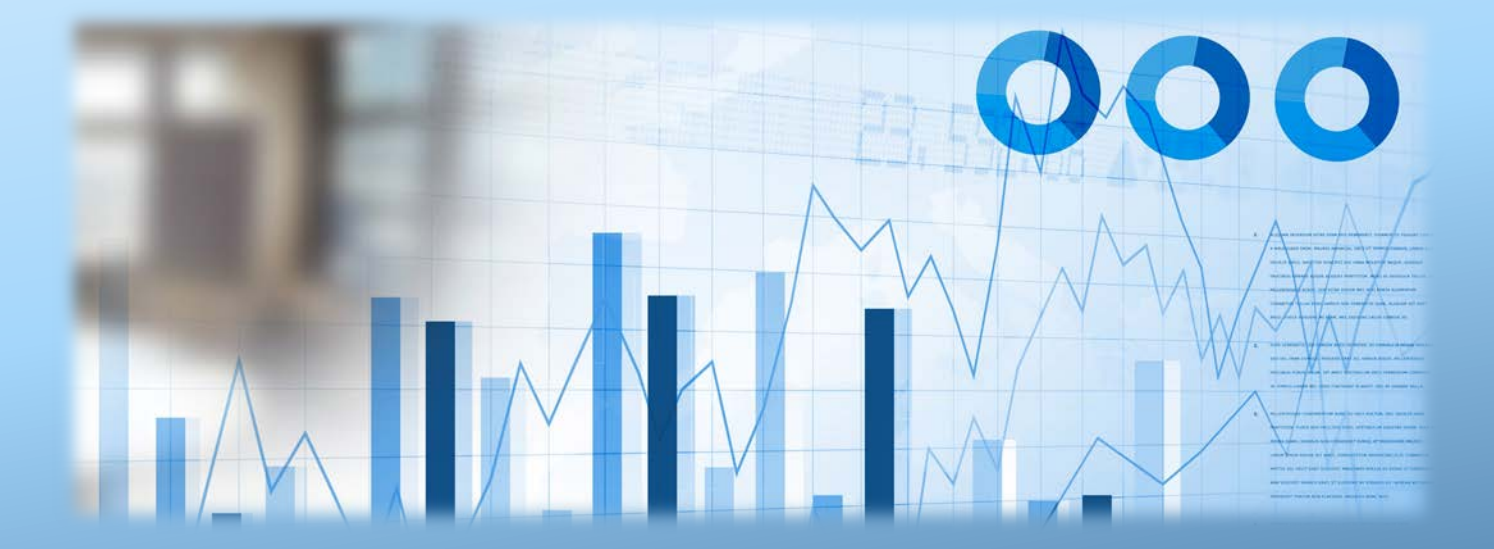

# Introduzione alla piattaforma restituzione dati Prove INVALSI

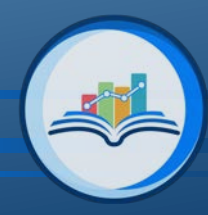

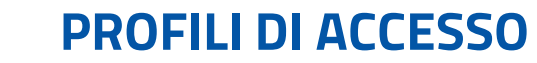

ÍNVALSI

#### DIRIGENTE SCOLASTICO/DIRIGENTE SCOLASTICA:

- Accede in modo completo a tutte le informazioni nella pagina «Dati Generali»
- Accede in modo completo a tutte le informazioni nelle pagine «Dati Materie»
- Abilita l'accesso ai dati degli altri profili e gestisce le credenziali di accesso per tutti gli altri profili, ad eccezione di quello per il/la Referente per la Valutazione

#### **REFERENTE PER LA VALUTAZIONE:**

- Accede in modo completo a tutte le informazioni nella pagina «Dati Generali»
- Accede in modo completo a tutte le informazioni nelle pagine «Dati Materie»

#### DOCENTE MEMBRO DI UN CONSIGLIO DI CLASSE I CUI ALLIEVI/ALLIEVE HANNO SVOLTO LA PROVA INVALSI:

- Accede in modo completo a tutte le informazioni nella pagina «Dati Generali»
- Accede in modo parziale alle informazioni nelle pagine «Dati Materie»: sono visibili solo i dati relativi alla scuola nel suo complesso, alla propria classe e al relativo plesso (scuola del primo ciclo) o macro-indirizzo di studio (scuola del secondo ciclo)

#### DOCENTE MEMBRO DEL COLLEGIO DOCENTI:

- Accede in modo completo a tutte le informazioni nella pagina «Dati Generali»
- Accede in modo parziale alle informazioni nelle pagine «Dati Materie»: sono visibili solo i dati relativi alla scuola nel suo complesso

#### PRESIDENTE DEL CONSIGLIO D'ISTITUTO:

- Accede in modo completo a tutte le informazioni nella pagina «Dati Generali»
- Accede in modo parziale alle informazioni nelle pagine «Dati Materie»: sono visibili solo i dati relativi alla scuola nel suo complesso

La restituzione dei dati INVALSI alle scuole prevede un diverso accesso ai risultati a seconda del ruolo ricoperto all'interno dell'istituto scolastico.

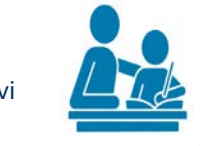

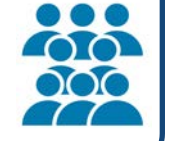

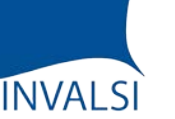

# CARATTERISTICHE DELLA NUOVA PIATTAFORMA

## Introduzione alla piattaforma restituzione dati Prove INVALSI

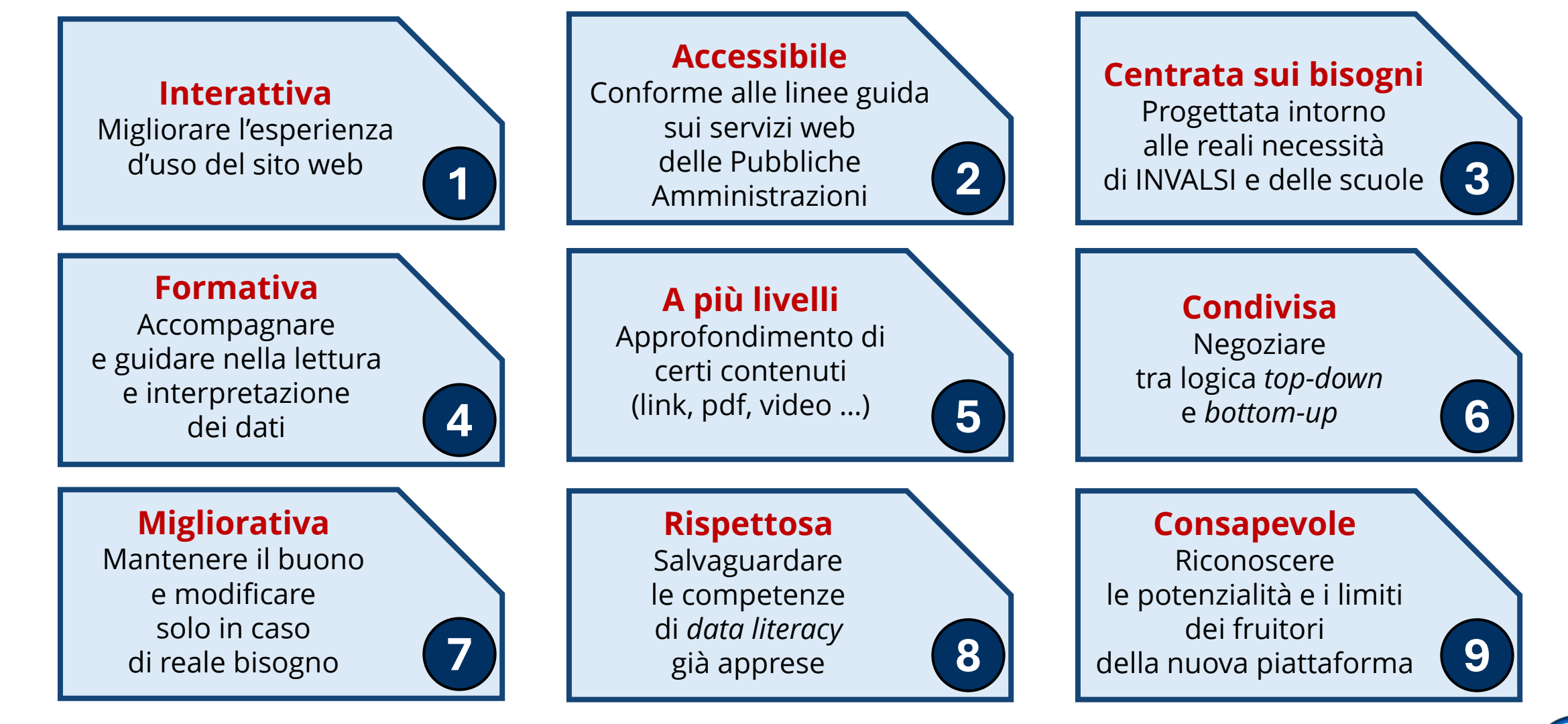

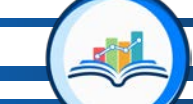

# **GRANULARITÀ DEI DATI**

INVALSI

### Introduzione alla piattaforma restituzione dati Prove INVALSI

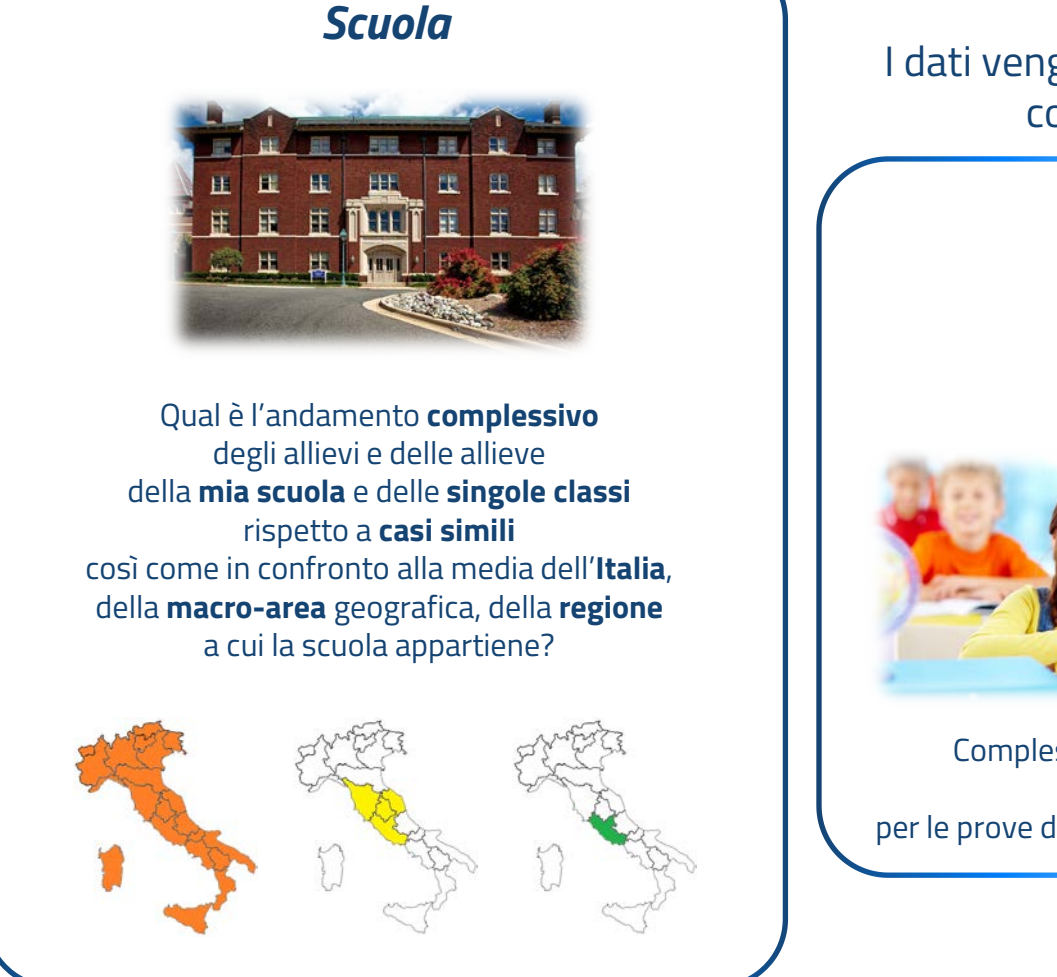

I dati vengono restituiti con diversi livelli di granularità: dall'istituto scolastico nel suo complesso, per ogni classe, fino a ogni singolo allievo/singola allieva.

# Classe

Complessivamente, quali sono i risultati delle **singoli classi** per le prove di **Italiano**, di **Matematica** e di **Inglese**?

## Allievo / Allieva

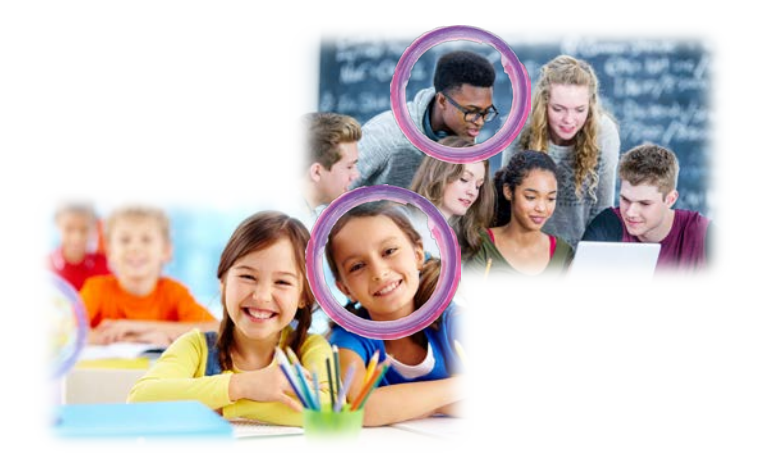

Quali sono i risultati di **ogni allievo/allieva** delle prove di **Italiano**, di **Matematica** e di **Inglese**?

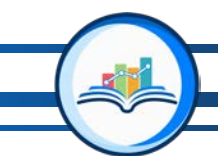

# **GRANULARITÀ DEI DATI**

## Introduzione alla piattaforma restituzione dati Prove INVALSI

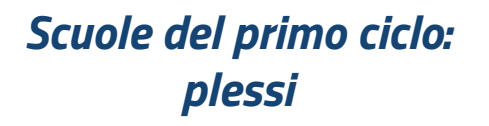

INVALSI

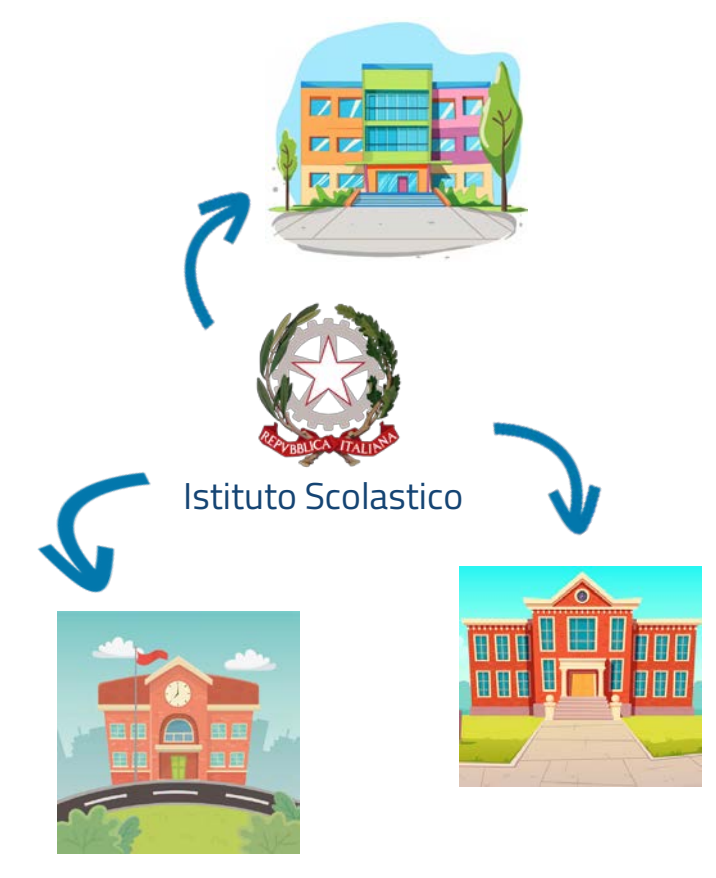

Per le scuole del primo ciclo, i dati vengono stratificati anche per plessi dell'istituto scolastico.

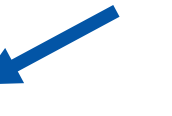

Per le scuole del secondo ciclo, INVALSI differenzia i dati per i macro-indirizzi scolastici previsti all'interno dell'offerta formativa di istituto.

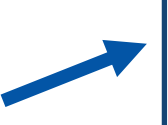

# Scuole del secondo ciclo: macro-indirizzi di studio

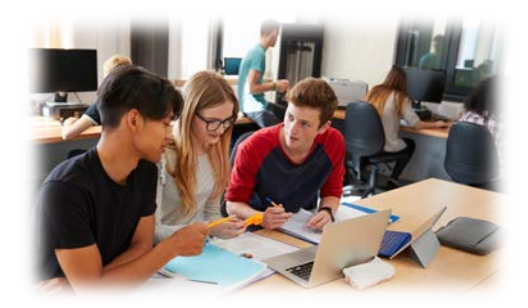

#### ITALIANO e INGLESE:

- Licei Classici, Scientifici e Linguistici
- Altri Licei
- Istituti Tecnici
- Istituti Professionali e IeFP statale

#### **MATEMATICA:**

- Licei Scientifici
- Altri Licei
- Istituti Tecnici
- Istituti Professionali e IeFP statale

Fino all'a.s. 2016/17, le prove INVALSI sono state somministrate in forma cartacea per tutte le classi coinvolte. A partire dall'a.s. 2017/18, il Decreto Legislativo n. 62 del 13 aprile 2017 ha previsto due differenti modalità: formato cartaceo alla scuola primaria (P&P) e a computer (prove CBT) nella scuola secondaria di primo e secondo grado.

ÍNVALSI

Il diverso formato, cartaceo e digitale, attraverso cui le prove sono state somministrate, ha comportato anche una differenza non solo nelle modalità di costruzione delle prove ma anche di restituzione dei dati. Pertanto, a seconda del tipo di prova somministrata, alcuni dati vengono resi disponibili per tutte le classi coinvolte, mentre altri solo per alcune classi.

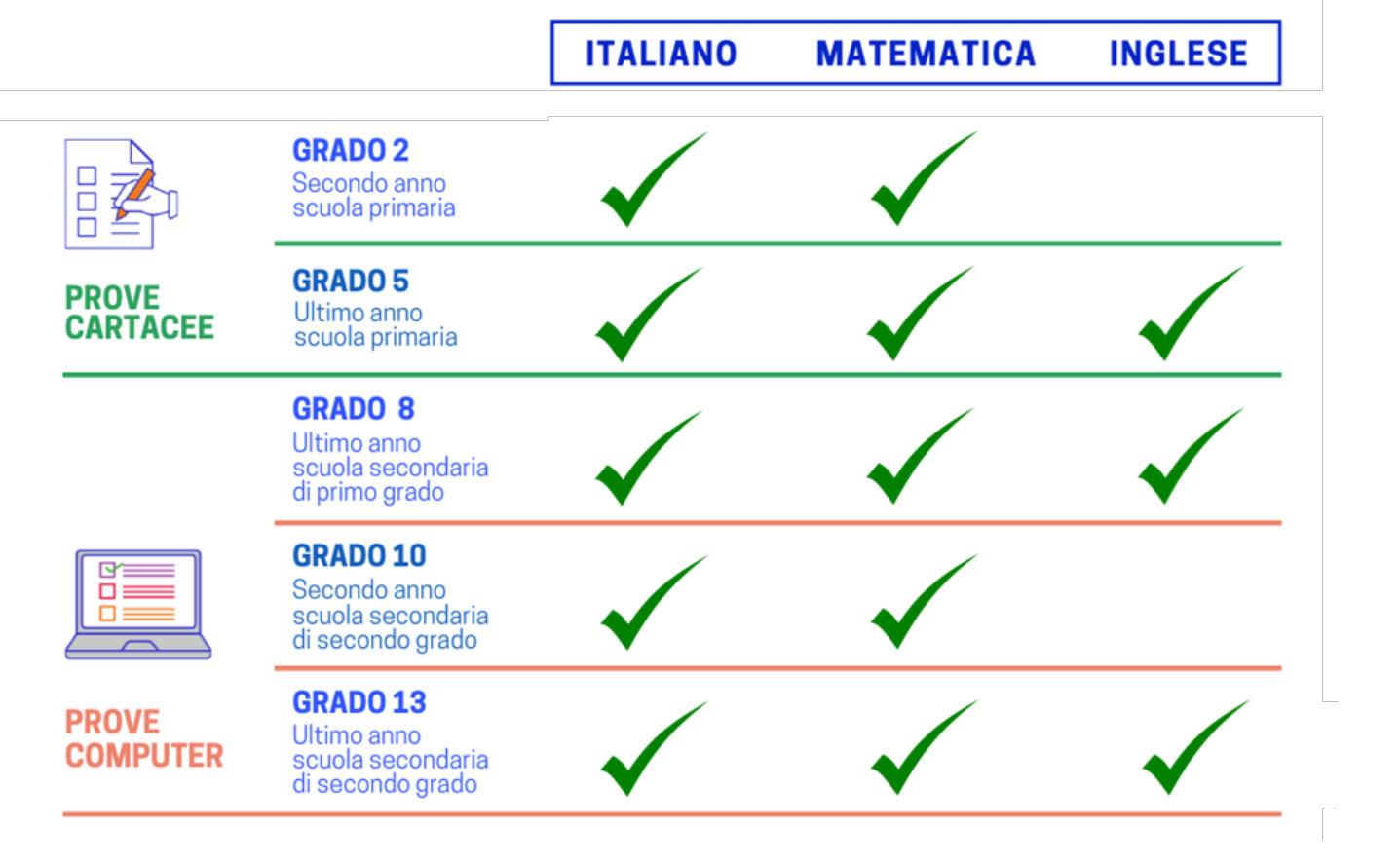

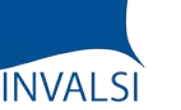

La piattaforma prevede due sezioni principali: «Rilevazioni Nazionali» e «Guide e approfondimenti».

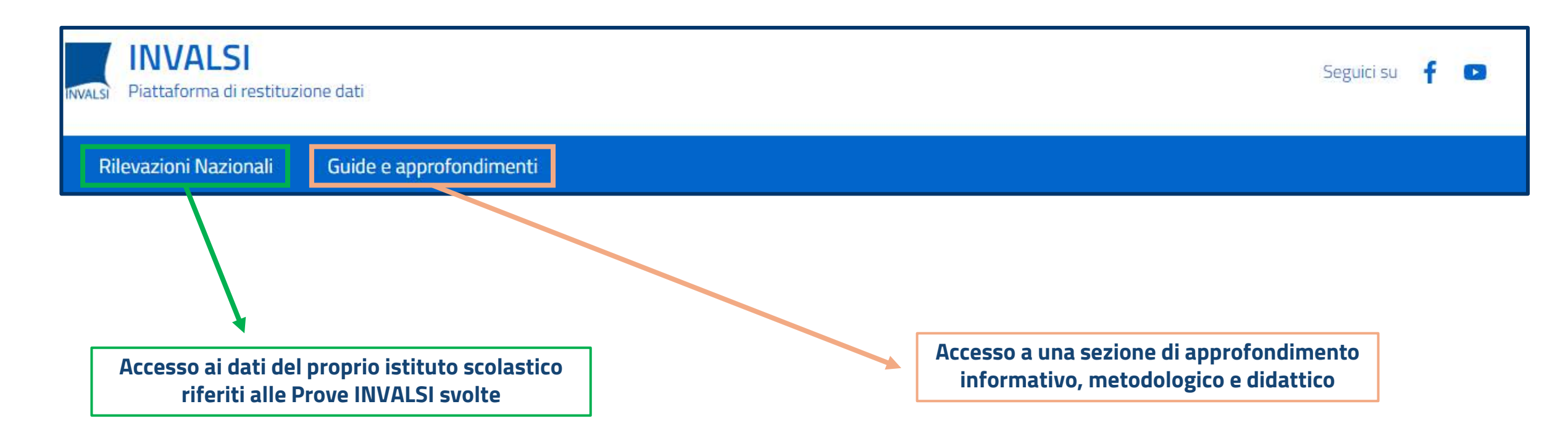

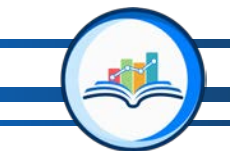

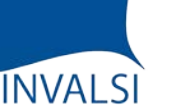

Nella sezione «Rilevazioni Nazionali» il menu di sinistra permette di selezionare il grado scolastico per il quale visualizzare le relative informazioni.

|                                                                                                    | Rilevazioni Nazionali            | Guide e approfondimenti                          |               |
|----------------------------------------------------------------------------------------------------|----------------------------------|--------------------------------------------------|---------------|
| RILEVAZIONI NAZIONALI                                                                               |                                  | RMIC000000 ~ 2022-20                             | 223 ∨ esporta |
| Primaria ^                                                                                          | Dati Generali Itali              | ann Matematica Inglese Peading Inglese Listening |               |
| grodo 2 Classi Seconde   grodo 5 Classi Quinte   Secondaria Primo Grado    Secondaria Secondo Grado |                                  |                                                  |               |
|                                                                                                    |                                  |                                                  |               |
| Per selezionare<br>per le quali visualizzare                                                        | e le classi<br>e le informazioni |                                                  |               |
|                                                                                                    |                                  |                                                  | $\frown$      |

ÍNVALSI

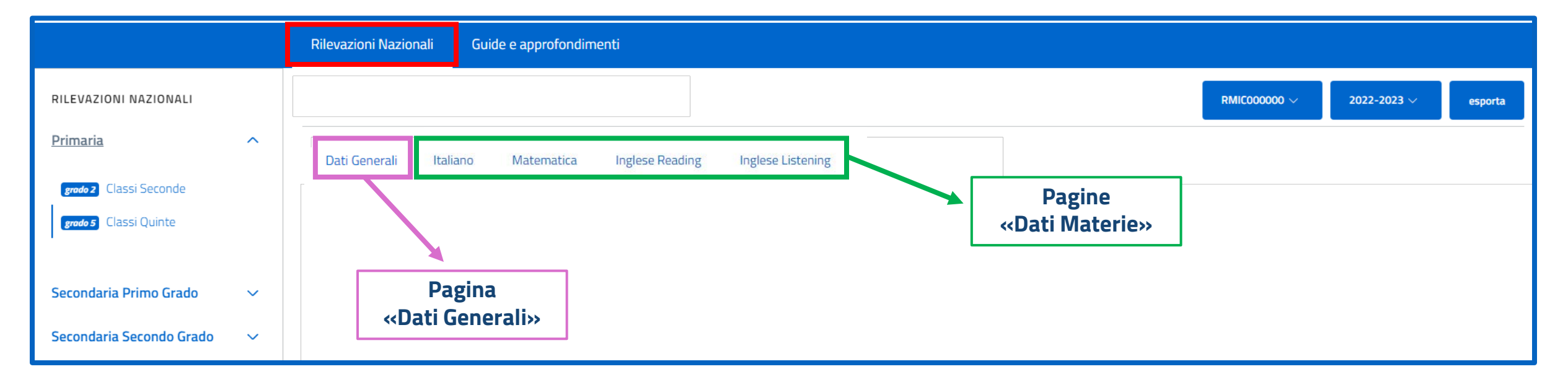

Nella sezione «Rilevazioni Nazionali» il menu in alto permette di selezione le informazioni da visualizzare:

- La pagina «Dati Generali» contiene dati di sintesi complessivi dell'istituto scolastico. Tutti i suoi elementi sono visibili, senza limitazioni, a ogni profilo di accesso.
- Le pagine «Dati Materie» contengono una serie di dati di dettaglio per ogni specifica prova. Tutti i suoi elementi sono interamente visibili, senza limitazioni, solamente al Dirigente Scolastico/alla Dirigente Scolastica e al/alla Referente per la valutazione. Sono parzialmente visibili per gli altri profili.

Nella sezione «Rilevazioni Nazionali», a destra, sono presenti anche alcuni pulsanti con delle specifiche funzioni.

|                                                        | Rilevazioni Nazionali | Guide e approfondimenti         |                   |                                                                                    |                  |         |
|--------------------------------------------------------|-----------------------|---------------------------------|-------------------|------------------------------------------------------------------------------------|------------------|---------|
| RILEVAZIONI NAZIONALI                                  |                       |                                 |                   |                                                                                    | 2022-2023 ∨      | esporta |
| Primaria ^                                             | Dati Generali Itali   | iano Matematica Inglese Reading | Inglese Listening |                                                                                    |                  |         |
| grado 5 Classi Quinte                                  |                       |                                 | [                 | Per selezionare l'istituto scolastico<br>per il quale visualizzare le informazioni |                  |         |
| Secondaria Primo Grado v<br>Secondaria Secondo Grado v |                       |                                 |                   | Per selezionare l'anno scola<br>per il quale visualizzare le infor                 | stico<br>mazioni |         |

Per esportare tavole e grafici (al momento solo) in formato Power Point

| Dettagli della prova – Italiano |                      |                                       |                      |                                       |                                                                                                    |                                                                                                    |     |                 |  |   |  |  |
|---------------------------------|----------------------|---------------------------------------|----------------------|---------------------------------------|----------------------------------------------------------------------------------------------------|----------------------------------------------------------------------------------------------------|-----|-----------------|--|---|--|--|
|                                 |                      | Testo narrativo                       | T                    | esto espositivo                       | Rifle                                                                                                 | essione sulla lingua                                                                                                    | Pr  | ova complessiva |  |   |  |  |
|                                 | Risposte<br>corrette | Percentuale di riferimento:<br>Italia | Risposte<br>corrette | Percentuale di riferimento:<br>Italia | Dettagli della prova - Italiano                                                                       |                                                                                                    |     |                 |  | × |  |  |
| 712049990501                    | 75%                  |                                       | 70%                  |                                       | l dati fann<br>(Comprer                                                                               | l dati fanno riferimento alla percentuale di risposte corrette per i quesiti di ogni parte della prova di Italiano<br>(Comprensione del testo e Riflessione sulla lingua) con, allo stesso tempo, un confronto rispetto al dato medio |     |                 |  |   |  |  |
| 712049990502                    | 61%                  |                                       | 64%                  |                                       | nazionale.<br>I risultati sono forniti per le singole classi, i plessi e la scuola nel suo complesso. |                                                                                                    |     |                 |  |   |  |  |
| 712049990503                    | 69%                  |                                       | 70%                  |                                       | 54%                                                                                                   | entuali sono sempre riportati al                                                                                                    | 65% |                 |  |   |  |  |
| 712049990504                    | 65%                  | 68%                                   | 64%                  | 62%                                   | 57%                                                                                                   | 57%                                                                                                    | 63% | 63%             |  |   |  |  |

Per ogni tavola e ogni grafico è presente il simbolo 🥐 .

Cliccandolo, si aprirà una finestra (*tooltip*) con una breve pillola esplicativa di quell'elemento.

# **TOOLTIP E TUTORIAL**

#### Studenti e studentesse che raggiungono i traguardi

Il grafico mostra la quota di alunni e alunne del proprio istituto scolastico che raggiungono/non raggiungono i traguardi previsti per ogni prova somministrata.

La porzione di barra colorata di arancione indica la percentuale di alunni e alunne che non raggiungono i traguardi previsti dalle Indicazioni nazionali.

La porzione di barra colorata di azzurro indica la percentuale di alunni e alunne che raggiungono i traguardi previsti dalle Indicazioni nazionali.

La somma dei valori percentuali può non dare 100 a causa degli arrotondamenti.

Facendo click sugli elementi in legenda, è possibile selezionare/deselezionare le relative informazioni da mostrare nel grafico.

Inoltre, all'interno di ogni finestra (*tooltip*) si potrà prendere visione del tutorial di aiuto alla lettura e all'interpretazione delle informazioni contenute nella specifica tavola o nello specifico grafico.

Tutorial

INVALSI

Chiudi

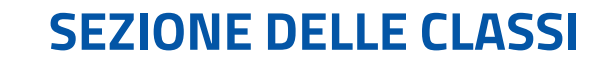

|              |                      | Testo narrativo                       | Testo e                  | spositivo                     | Riflessione                           | e sulla lingua                 | Prova c                               | omplessiva                      |                                       |                      |                                       |
|--------------|----------------------|---------------------------------------|--------------------------|-------------------------------|---------------------------------------|--------------------------------|---------------------------------------|---------------------------------|---------------------------------------|----------------------|---------------------------------------|
|              | Risposte<br>corrette | Percentuale di riferimento:<br>Italia | Risposte Per<br>corrette | centuale di riferim<br>Italia | ento: Risposte Pero<br>corrette       | centuale di riferime<br>Italia | ento: Risposte Pe<br>corrette         | rcentuale di riferimo<br>Italia | ento:                                 | Informazione         |                                       |
| 12049990501  | 75%                  |                                       | 70%                      |                               | 62%                                   |                                | 69%                                   |                                 |                                       | Suit                 |                                       |
| 12049990502  | 61%                  |                                       | 61.01                    |                               | 1.00/                                 |                                | E0%                                   |                                 |                                       |                      |                                       |
| 12049990503  | 69%                  |                                       | Dettagli della           | a prova – Italia              | INO<br>Testo narrativo                | narrativo Testo espositivo     |                                       |                                 | ssione sulla lingua                   | Prova complessiva    |                                       |
| 712049990504 | 65%                  | 68%                                   |                          | Risposte<br>corrette          | Percentuale di riferimento:<br>Italia | Risposte<br>corrette           | Percentuale di riferimento:<br>Italia | Risposte                        | Percentuare di riferimento:<br>Italia | Risposte<br>corrette | Percentuale di riferiment :<br>Italia |
|              |                      |                                       | 712049990501<br>Quinta A | 75%                           |                                       | 70%                            |                                       | 62%                             |                                       | 69%                  |                                       |
|              |                      |                                       | 712049990502<br>Quinta B | 61%                           |                                       | 64%                            |                                       | 49%                             |                                       | 58%                  | +                                     |
|              |                      |                                       | 712049990503             |                               | -                                     | 70%                            |                                       | 54%                             |                                       |                      | Informazione                          |
|              |                      |                                       | Quinta C                 | 69%                           |                                       | 70%                            |                                       | 0.+rC                           |                                       | sull                 | e sezioni visibilo                    |

Inoltre, solo per alcuni contenuti delle pagine «Dati Materie» è possibile inibire o rendere visibile le sezioni associate ai codici identificativi.

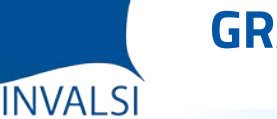

# Alcuni grafici e tavole sono interattivi: è possibile personalizzare l'elemento per adattarlo ai fini specifici dell'istituto scolastico

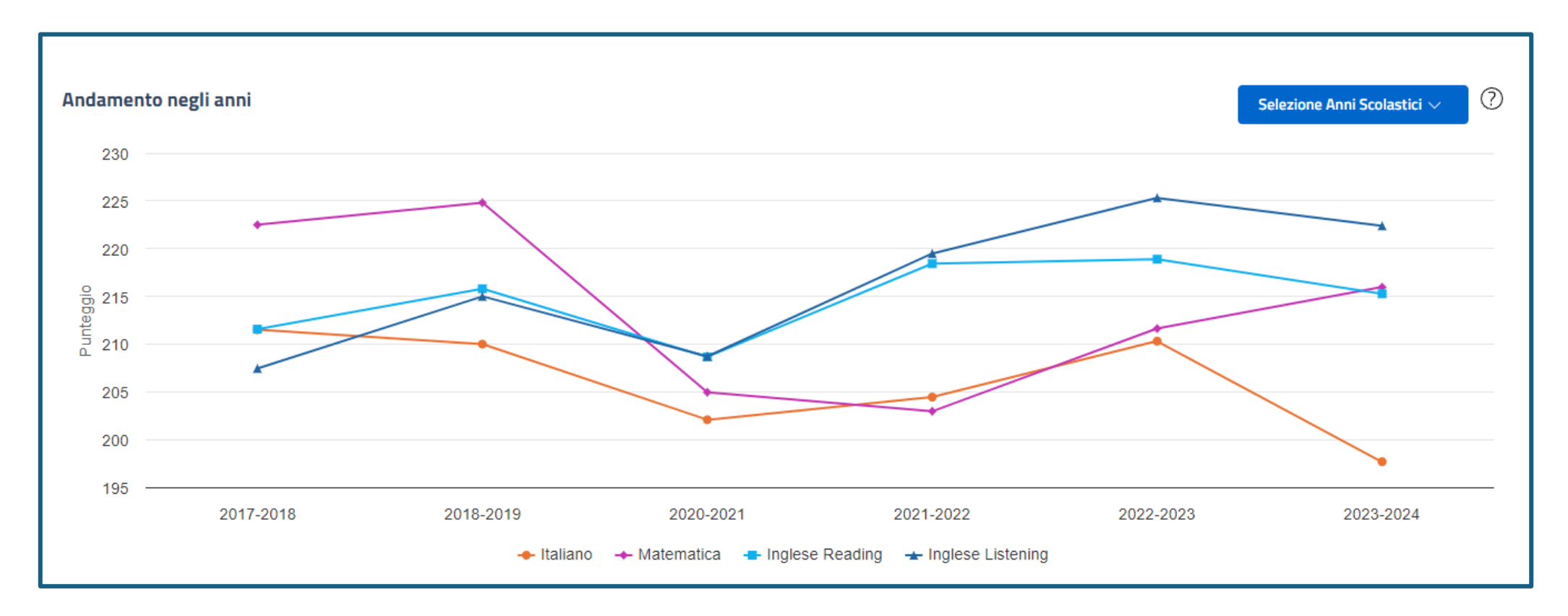

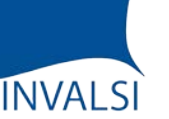

Per esempio, nel grafico sull'andamento negli anni è possibile escludere alcune materie.

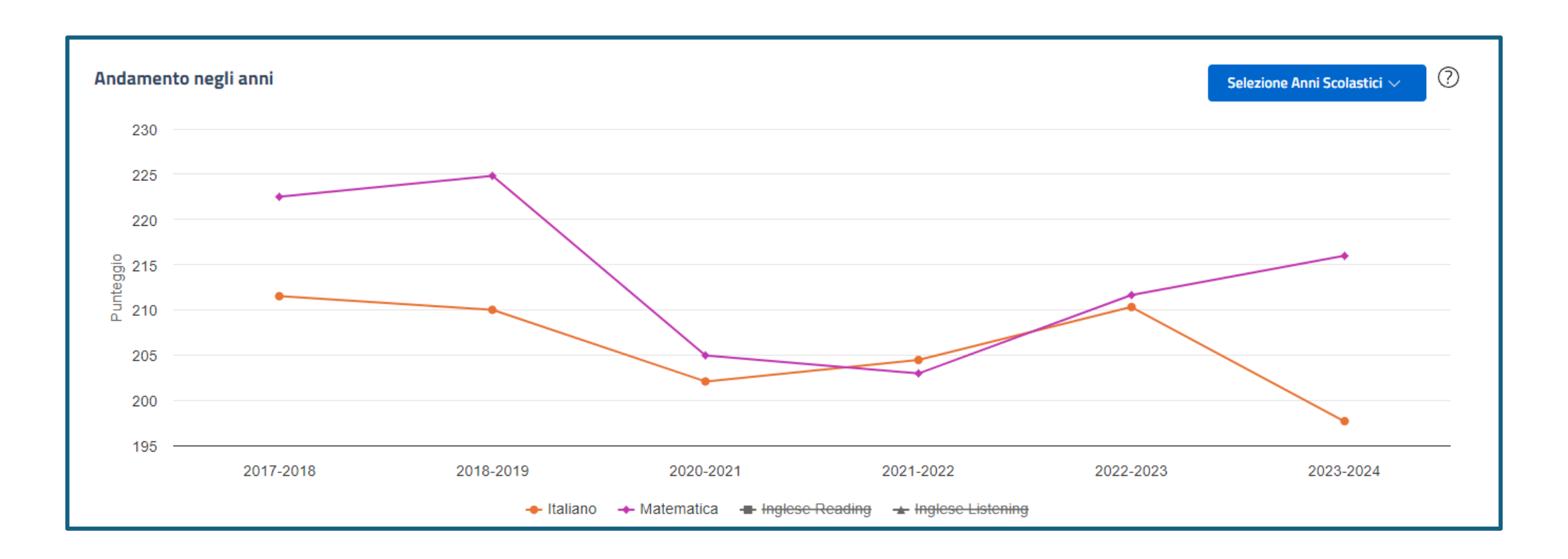

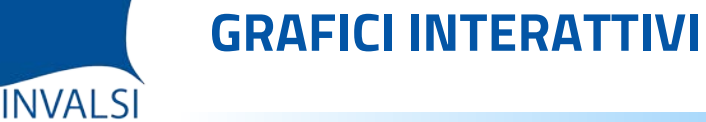

#### Oppure è possibile selezionare quali anni scolastici inserire nel grafico.

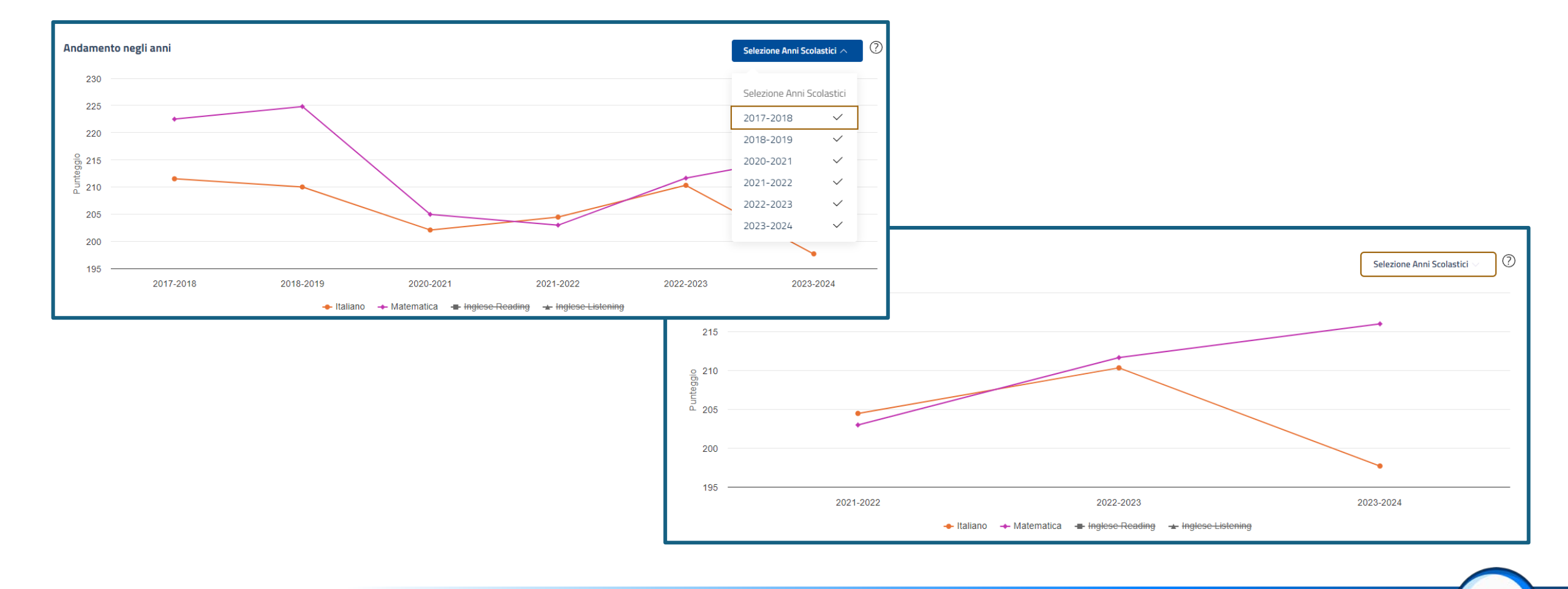

Sono state, inoltre, aggiunte informazioni inedite. Per esempio il dato sull'eccellenza scolastica e sul rischio dispersione implicita (grado 8) o sulla condizione di dispersione implicita (grado 13).

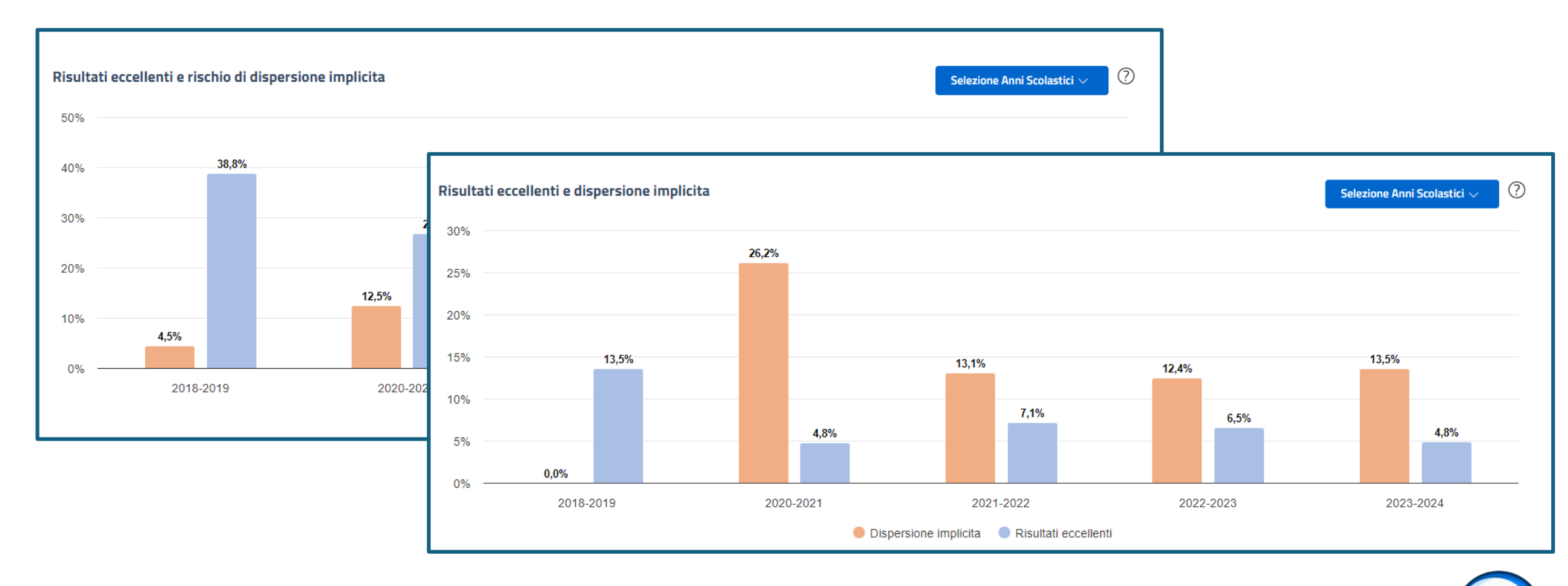

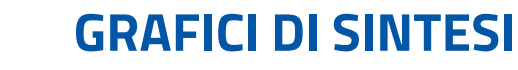

ÍNVALSI

Sono previsti anche nuovi grafici di sintesi per fornire alcune «istantanee» complessive. Per esempio, in un grafico viene indicata la quota di studenti e studentesse che raggiungono i traguardi in uno specifico grado scolastico per tutte le materie oggetto delle rilevazioni.

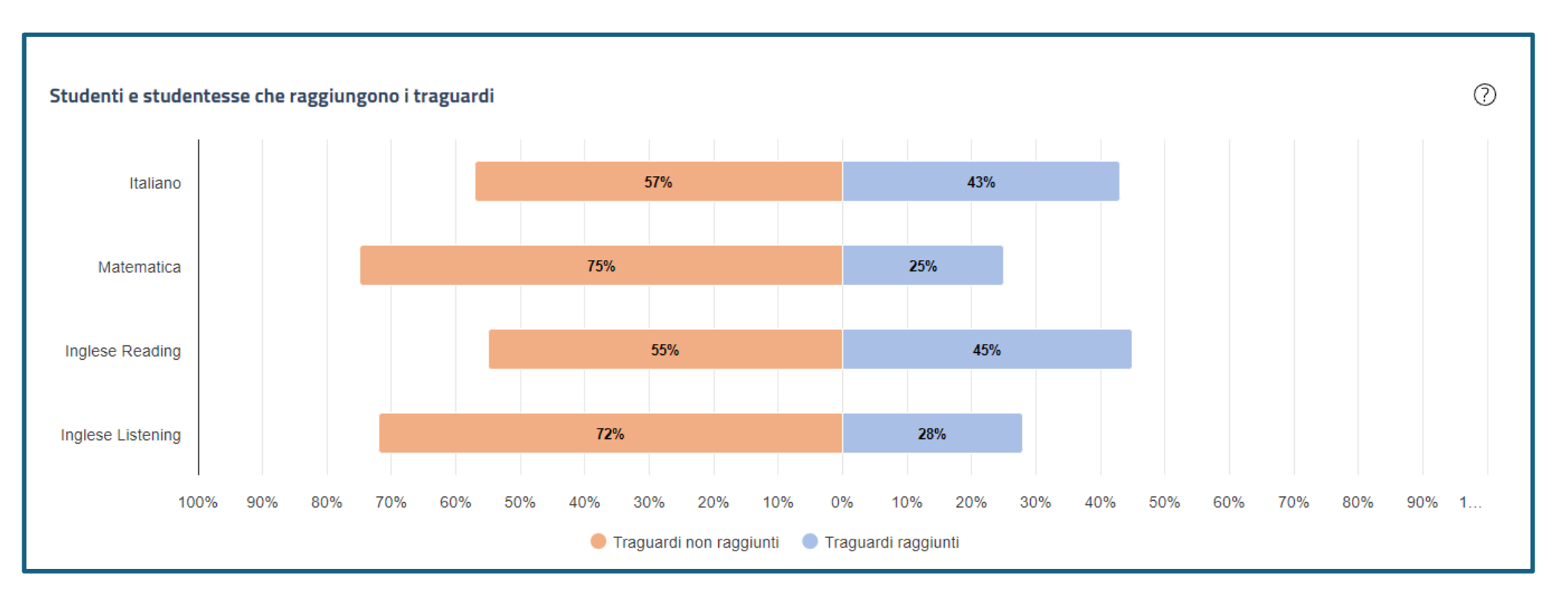

#### Nelle pagine «Dati materie» si trovano poi i dettagli.

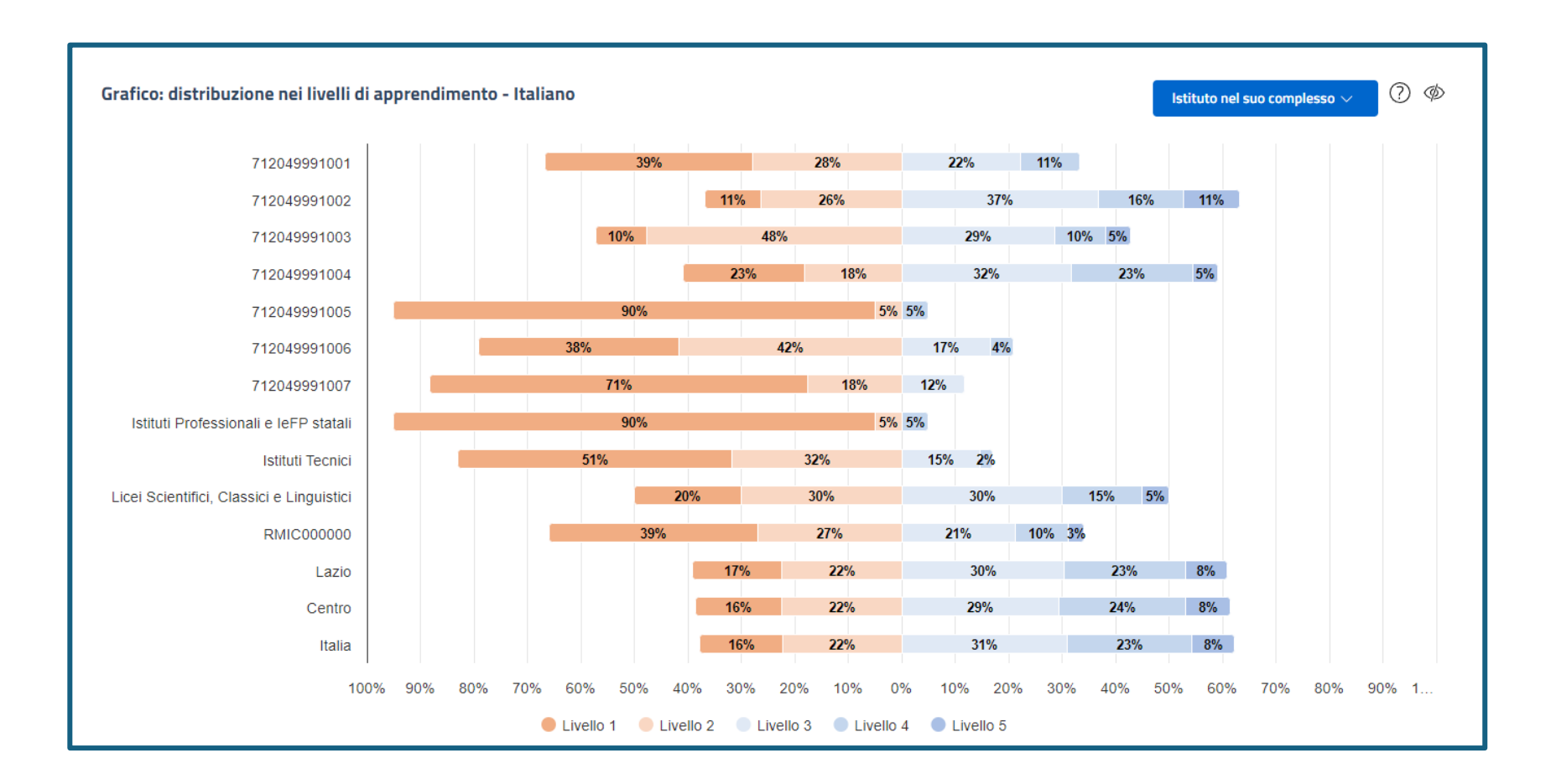

Per le scuole del primo ciclo, i dati visibili, a seconda dell'elemento, possono essere aggregati per:

- Sezione: codice identificativo anonimo
- Plesso: codice meccanografico del plesso
- Scuola: codice meccanografico dell'istituto scolastico nel suo complesso
- Campione regionale, di macro-area e nazionale

In alcuni casi, può essere anche fornito il confronto con classi/plessi/scuole con caratteristiche simili.

In qualche tavola, se l'istituto scolastico ha un solo plesso per uno specifico grado scolastico, non compare la riga con le relative informazioni per il plesso unico.

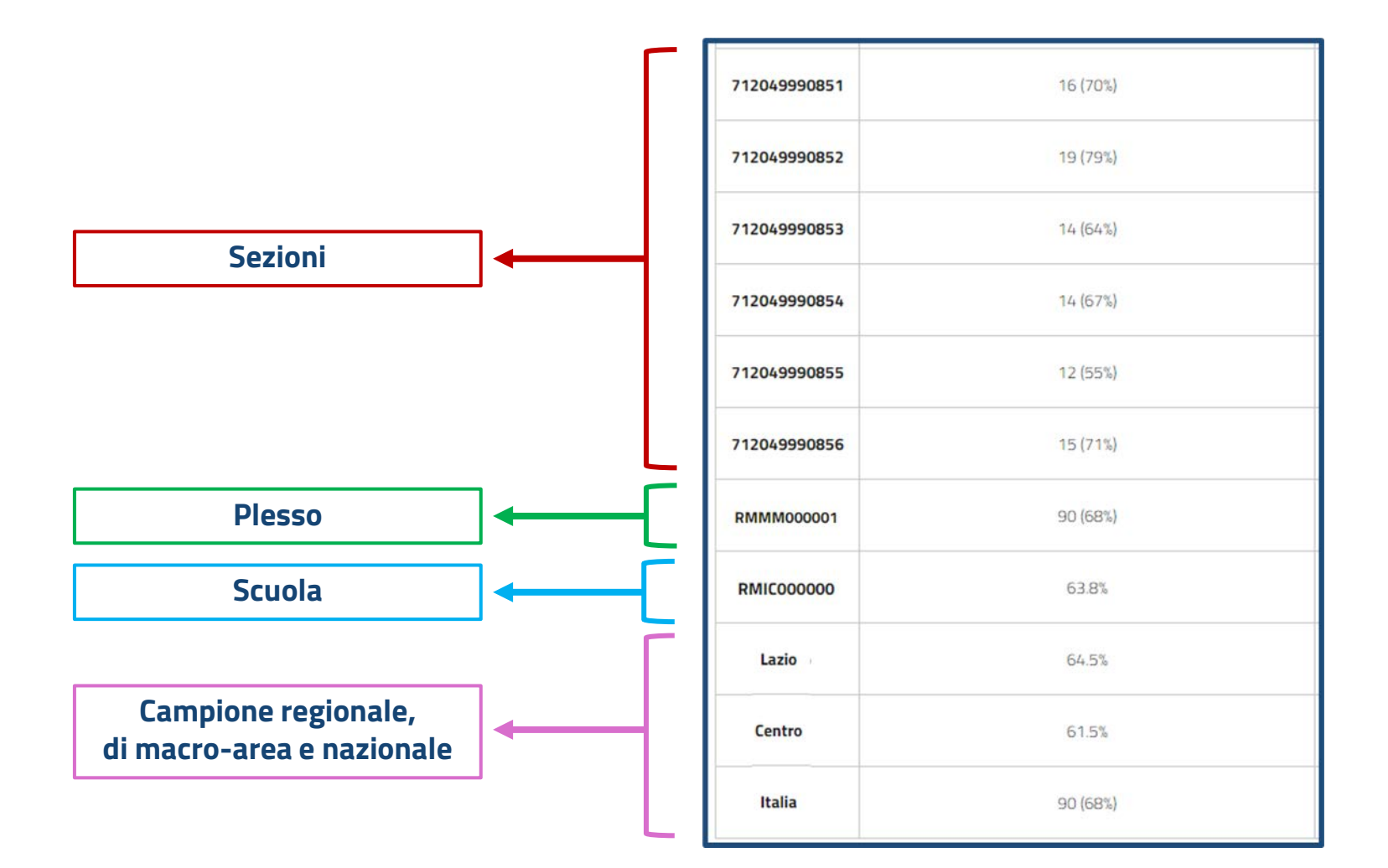

Per le scuole del secondo ciclo, i dati visibili, a seconda dell'elemento, possono essere aggregati per:

- Sezione: codice identificativo anonimo
- Macro-indirizzo di studio

INVALSI

- Scuola: codice meccanografico dell'istituto scolastico nel suo complesso
- Campione regionale, di macro-area e nazionale

In alcuni casi, può essere anche fornito il confronto con classi e scuole con caratteristiche simili.

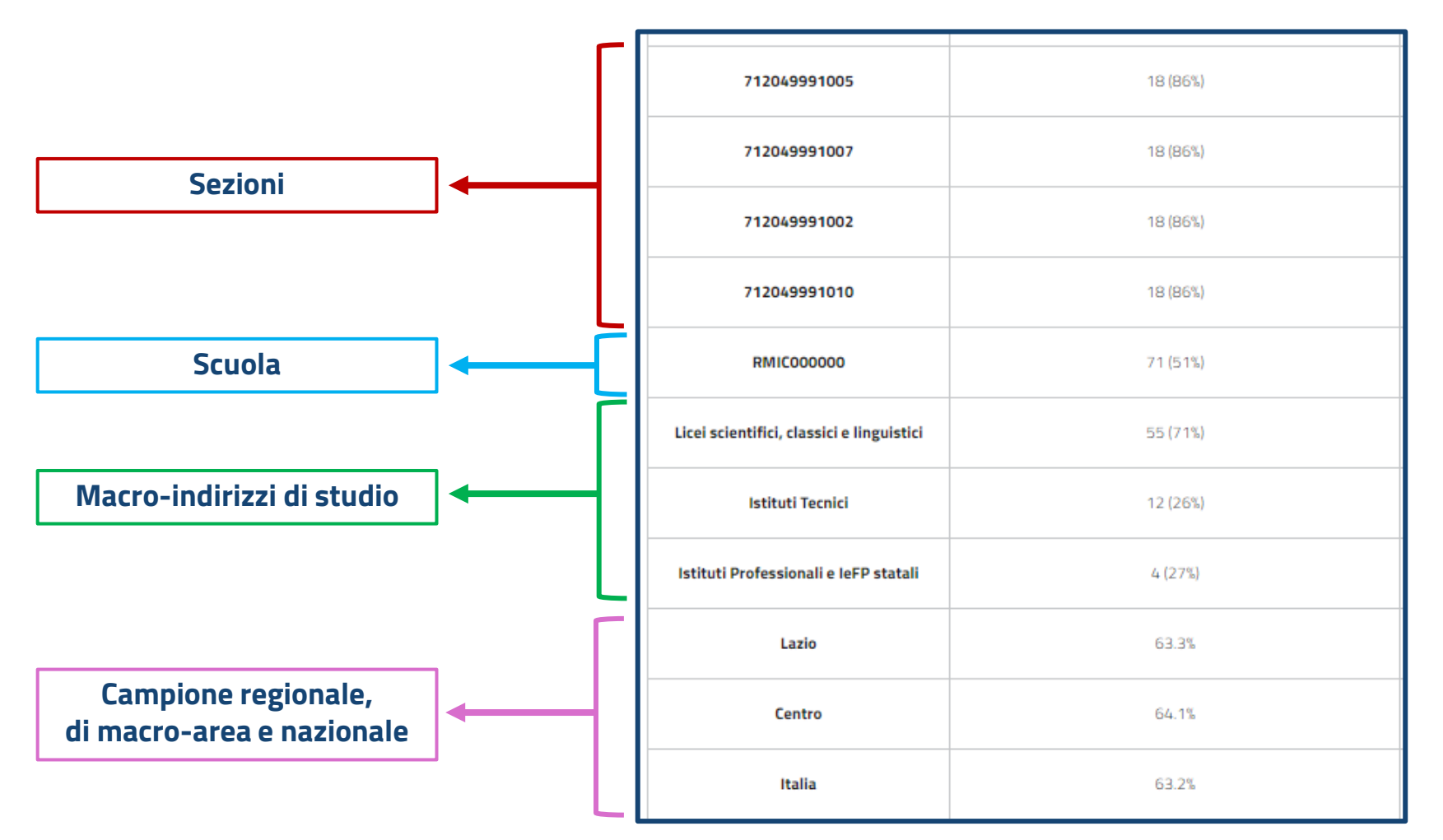

Si vuole anche accompagnare il/la docente non solo a migliorare la propria data literacy (pop-up e tutorial) ma anche a usare i dati per una riflessione didattica. Per esempio, si forniscono esempi di item per ogni livello.

| Tavola: distribuzione nei livelli d | la: distribuzione nei livelli di apprendimento - Matematica |             |             |             |             |             |  |  |  |  |  |
|-------------------------------------|-------------------------------------------------------------|-------------|-------------|-------------|-------------|-------------|--|--|--|--|--|
|                                     | Traguardi raggiunti (livelli 3 + 4 + 5)                     | Livello 1 🕐 | Livello 2 🕐 | Livello 3 🕐 | Livello 4 🕐 | Livello 5 🕐 |  |  |  |  |  |
| RMMM000001 (plesso)                 | 52 (42,3%)                                                  | 35 (28,5%)  | 36 (29,3%)  | 25 (20,3%)  | 19 (15,5%)  | 8 (6,5%)    |  |  |  |  |  |
| RMIC00000                           | 52 (42,3%)                                                  | 35 (28,5%)  | 36 (29,3%)  | 25 (20,3%)  | 19 (15,5%)  | 8 (6,5%)    |  |  |  |  |  |
| Lazio                               | 55,9%                                                       | 18,9%       | 25,2%       | 25,4%       | 17,1%       | 13,4%       |  |  |  |  |  |
| Centro                              | 59,5%                                                       | 16,8%       | 23,7%       | 25,4%       | 18,6%       | 15,5%       |  |  |  |  |  |
| Italia                              | 56,0%                                                       | 19,9%       | 24,2%       | 24,6%       | 17,2%       | 14,1%       |  |  |  |  |  |

ÍNVALSI

#### Cliccando sul livello, appare la descrizione dei livelli di competenza.

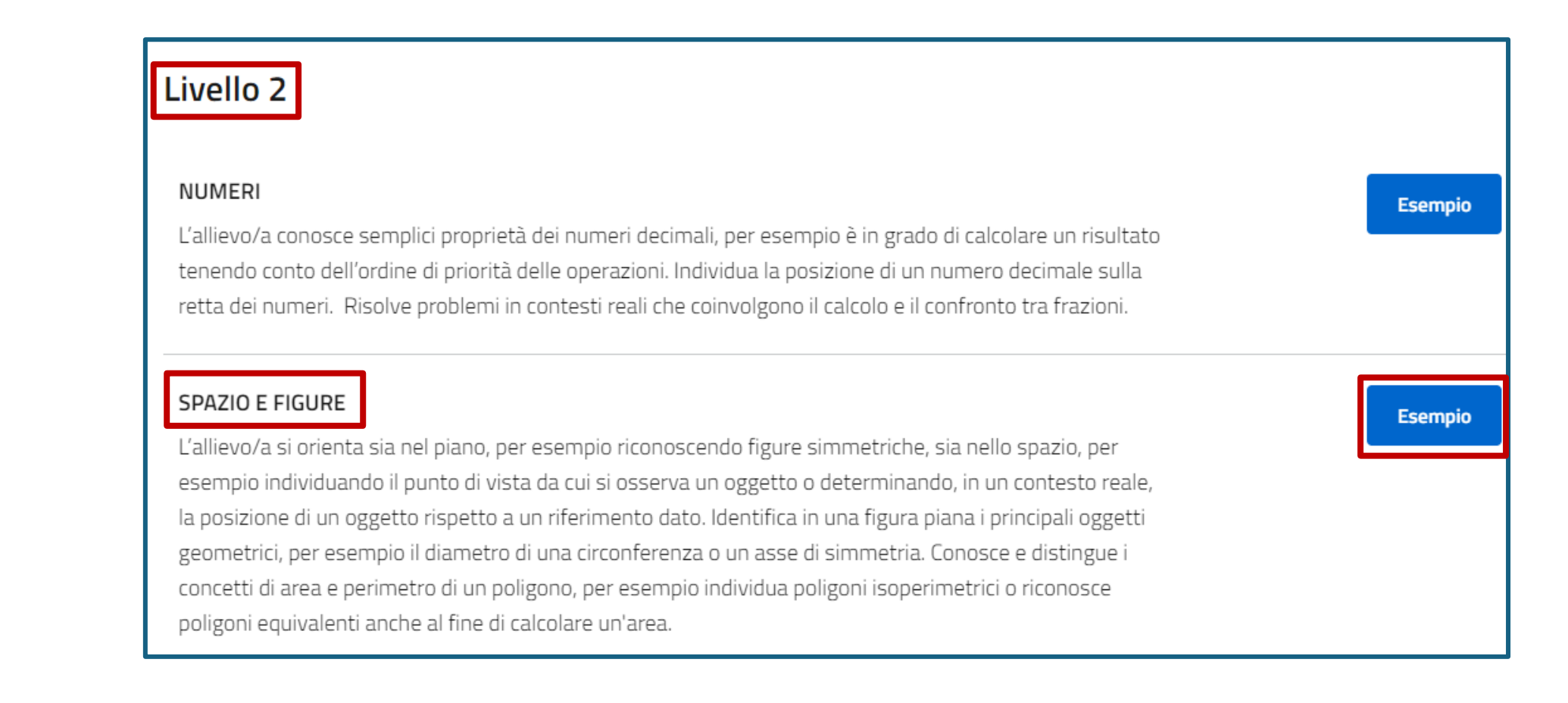

#### Introduzione alla piattaforma restituzione dati Prove INVALSI

Livello 2

ÍNVALSI

# Esempio 1 Domanda Osserva la figura. L'area del triangolo ADE è 942 cm<sup>2</sup>. Qual è l'area del triangolo CDE ? Fai riferimento alla figura sopra e digita la risposta alla domanda. cm<sup>2</sup> **Risposta:**

#### Domanda

La seguente immagine rappresenta la situazione climatica sul versante Nord e sul versante Sud di una montagna in un certo periodo dell'anno. X

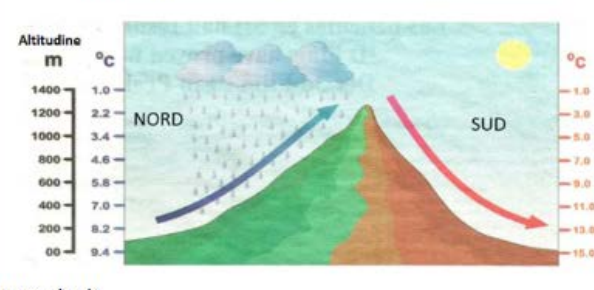

Domanda 1/3

Da quale punto cardinale è vista la montagna in questa immagine? Per rispondere puoi aiutarti con la rosa dei venti.

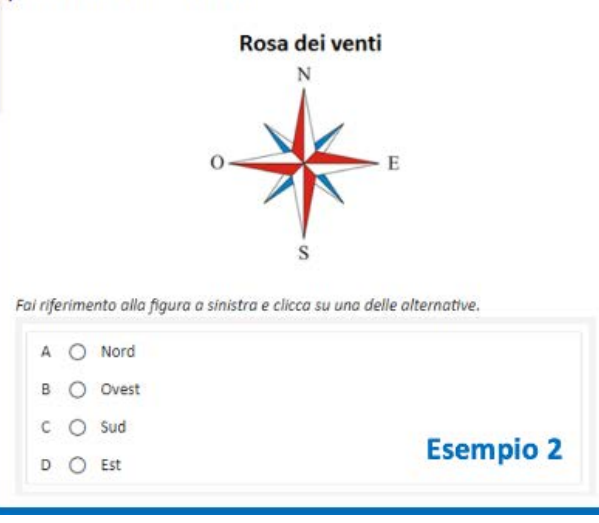

E per ogni sezione di descrizione, è possibile visualizzare qualche esempio di item. In questo caso, si mostrano due quesiti di Matematica, per il grado 8, di livello 2 per l'ambito «Spazio e figure».